2025/07/16 02:51

## How to Set Up Remote Desktop Connection for Produmex Scan

1. Open the Remote Desktop Connection.

2. Fill in the User name and Password fields on the General tab.

3. Recommended step: Select *Full screen* and *Fit remote desktop to screen* options on the Display tab.

4. Select the *On the local computer* keyboard setting from the dropdown menu on the Local Resources tab.

5. On the Experience tab disable Themes.

6. Go back to the General tab and save the settings to the fixed memory.

×

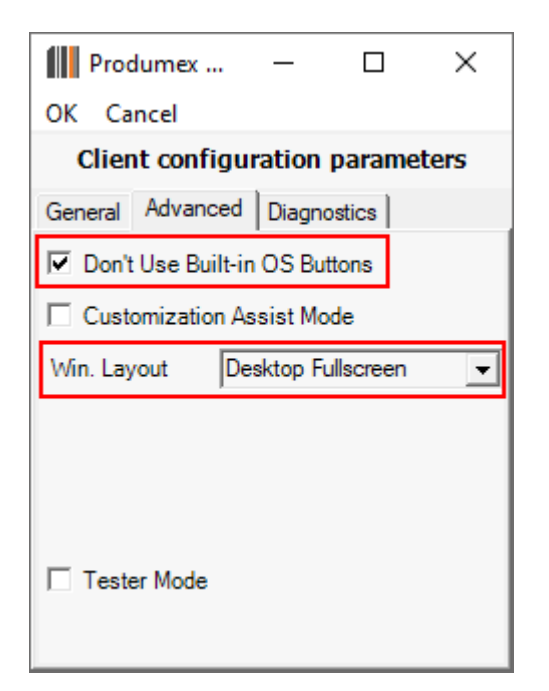

Recommended steps:

7. Run the Produmex Scan Client.

8. Enable the *Don't Use Built-in OS Buttons* option and set the Windows layout to *Desktop Fullscreen* on the Advanced tab.

9. Click the OK button on the top of the screen.

From: https://wiki.produmex.name/ - **Produmex** 

Permanent link: https://wiki.produmex.name/doku.php?id=implementation:scan:remote\_desktop\_setup&rev=1581521374

Last update: 2020/02/12 15:29

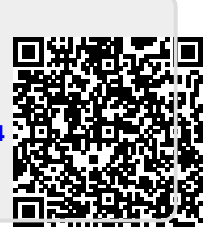